## **Smart, Gift Cards**

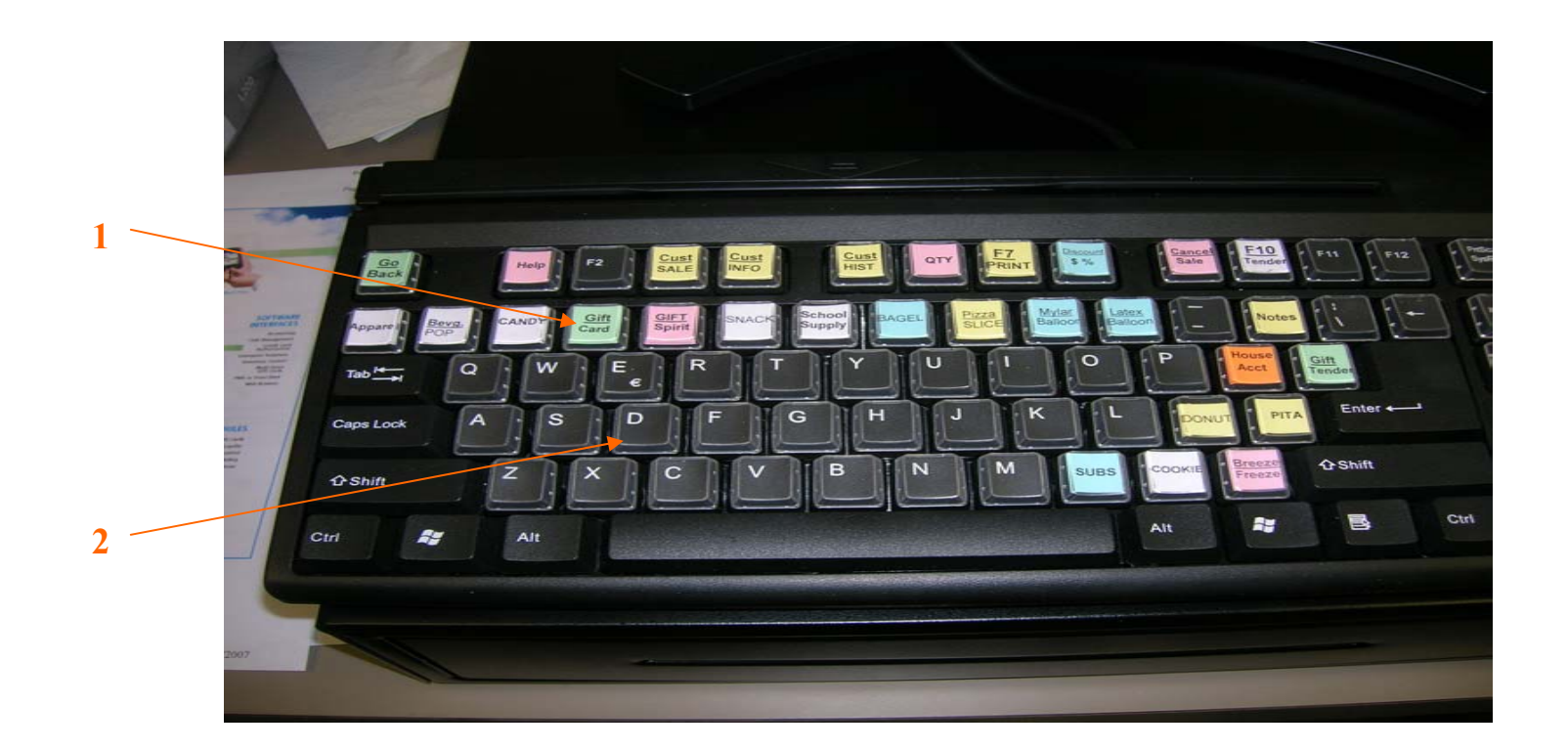

To sell a Gift Certificate, start at the Invoice (sales) Screen.

- 1. On the keyboard select the Gift Card Key from the row of "program" keys.
- 2. This is the same as entering the SKU, DD manually on the scan line.

## **Gift Cards**

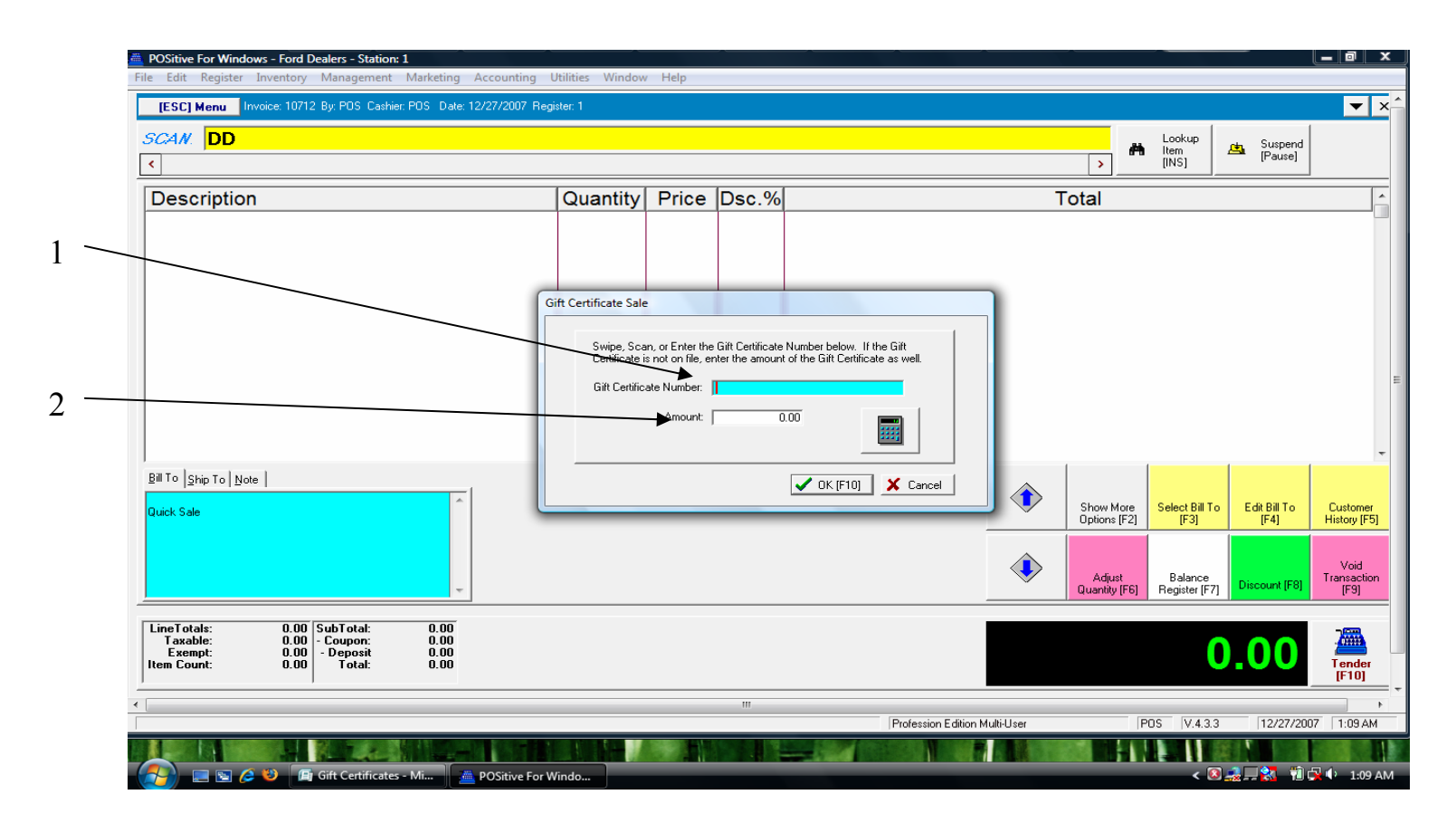

When you select the **<u>Gift Card Key</u>**, a Gift Certificate prompt will appear.

- 1. Scan the gift card bar code, or manually enter the 5 digits.
- 2. Enter the dollar amount to be deposited on the card.

# **Smart Gift Card Sales**

|                                        | Lookup<br>Item<br>Item                                                                                                    | Suspend<br>[Pause]                                           |
|----------------------------------------|----------------------------------------------------------------------------------------------------|--------------------------------------------------------------|
| Description                            | Quantity Price Dsc.% Total                                                                                                    |                                                              |
| gill To  Ship To  Note  <br>Quick Sale | Gift Certificate Sale   Swipe, Scan, or Enter the Gift Certificate Number below. If the Gift Certificate is not on file, enter the amount of the Gift Certificate as well.   Gift Certificate Number:   B3123   Amount: 50.00   Image: Show More Dptions [F2] Select Bill To Edit [F3]   Concel Show More Dptions [F2]   Adjust Balance Register [F7] Disc | it Bill To<br>[F4] Custo<br>History<br>count [F8] To<br>[F9] |
| LineTotals: 0.00 SubTotal: 0.00        |                                                                                                    |                                                              |

1. Click OK (or F10) to accept the gift card number and dollar amount.

1

## **Gift Card Sales**

| OSitive For Windows - Ford Dealers - Station: 1                 |                    |         |       |                             |     |               |                |               |                     |
|-----------------------------------------------------------------|--------------------|---------|-------|-----------------------------|-----|---------------|----------------|---------------|---------------------|
| Edit Register Inventory Management Marketing Accountin          | g Utilities Window | Help    |       |                             |     |               |                |               |                     |
| [ESC] Menu Invoice: 10713 By: POS Cashier: POS Date: 12/27/2007 | Register: 1        |         |       |                             |     |               |                |               | ▼ ×                 |
| SCAN.                                                           |                    |         |       |                             |     |               | Lookup         | 🛻 Suspend     |                     |
| Stock: 0   Held: 0   Available                                  | : 0                |         |       |                             |     | >             | [INS]          | [Pause]       |                     |
| Description                                                     | Quantity           | Price I | Dsc.% |                             | Tot | al            |                |               | <u> </u>            |
| GIFT CARD**********************                                 | 1                  | 50.00   | 0.00  |                             |     |               |                |               | 50.00               |
| 89123                                                           |                    | _       |       |                             |     |               |                |               |                     |
|                                                                 |                    |         |       |                             |     |               |                |               |                     |
|                                                                 |                    |         |       |                             |     |               |                |               |                     |
|                                                                 |                    |         |       |                             |     |               |                |               |                     |
|                                                                 |                    |         |       |                             |     |               |                |               |                     |
|                                                                 |                    |         |       |                             |     |               |                |               |                     |
|                                                                 |                    |         |       |                             |     |               |                |               |                     |
|                                                                 |                    |         |       |                             |     |               |                |               |                     |
|                                                                 |                    |         |       |                             |     |               |                |               | -                   |
| 3ill To Ship To Note                                            |                    | 1       |       |                             | . [ |               |                |               |                     |
|                                                                 |                    |         |       |                             | ٠ ( | Show More     | Select Bill To | Edit Bill To  | Customer            |
| Quick Sale                                                      |                    |         |       |                             | Č   | )ptions [F2]  | [F3]           | [F4]          | History [F5]        |
|                                                                 |                    |         |       |                             |     |               |                |               |                     |
|                                                                 |                    |         |       | <.                          | ♪   | Adjust        | Balance        | Discount (E9) | Void<br>Transaction |
|                                                                 |                    |         |       |                             | G   | luantity [F6] | Register [F7]  | Discouncifioj | [F9]                |
| LineTotals: 50.00 SubTotal: 50.00                               |                    |         |       |                             |     | _             | _              |               |                     |
| Taxable: 50.00 - Coupon: 0.00<br>Exempt: 0.00 - Deposit 0.00    |                    |         |       |                             |     |               | 50             | <b>0</b>      | <b>#</b>            |
| tem Count: 0.00 Total: 50.00                                    |                    |         |       |                             |     |               |                |               | fender<br>[F10]     |
|                                                                 |                    |         |       |                             |     |               |                |               |                     |
|                                                                 |                    |         |       |                             |     |               |                |               |                     |
|                                                                 |                    |         |       | Profession Edition Multi-Us | ser | F             | OS V.4.3.3     | 12/27/20      | 07 1:23 AM          |
| 🍋 📃 🔄 🥖 🗯 POSitive For Windo 🛛 🕞 Gift Certif                    | cates - Mi         |         | -     |                             | -   |               | < 🔕            | 🤹 🗐 🔀 👘 (     | 😧 🕩 1:23 AM         |

See the Barcode (tracking #) appear under the Gift Card description

- 1. Complete the sale by accepting tender for the dollar amount owed.
- 2. To tender quickly, use the hot keys for (cash, credit card, check, ..etc.)

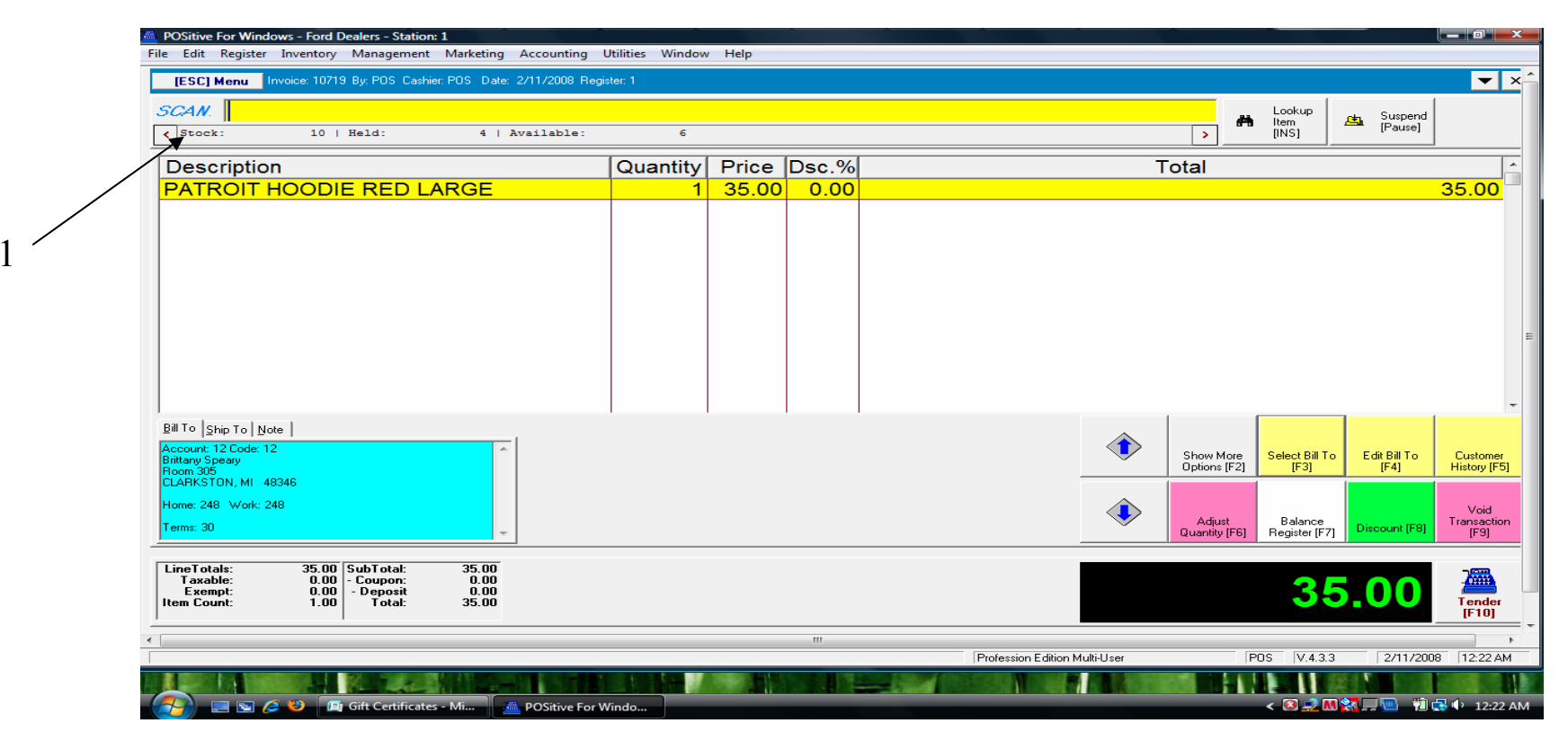

In a new Sales Screen.....

1. Scan or enter the SKU for the item being sold.

## **Customer tracking a Gift Card Tender**

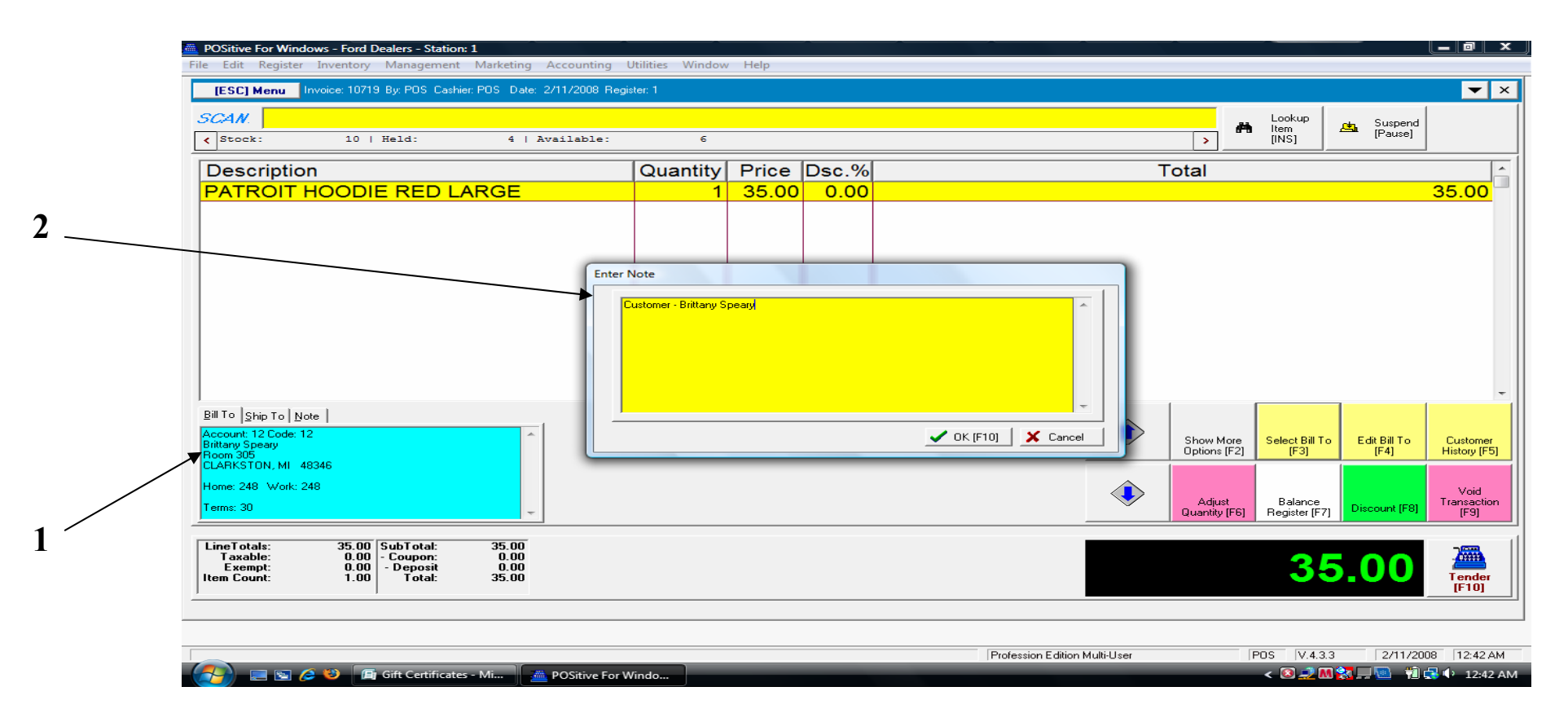

#### **Customer Tracking is Optional and not required**

The Gift Card User (customer) can be tracked for your sales records. Use one of two methods:

- 1. Identify the customer from your customer list and enter on the invoice.
- 2. Identify the customer by using the Note function (hot key) and enter their name. (Either way the customer's name will show up in invoice history for the sales transaction.)

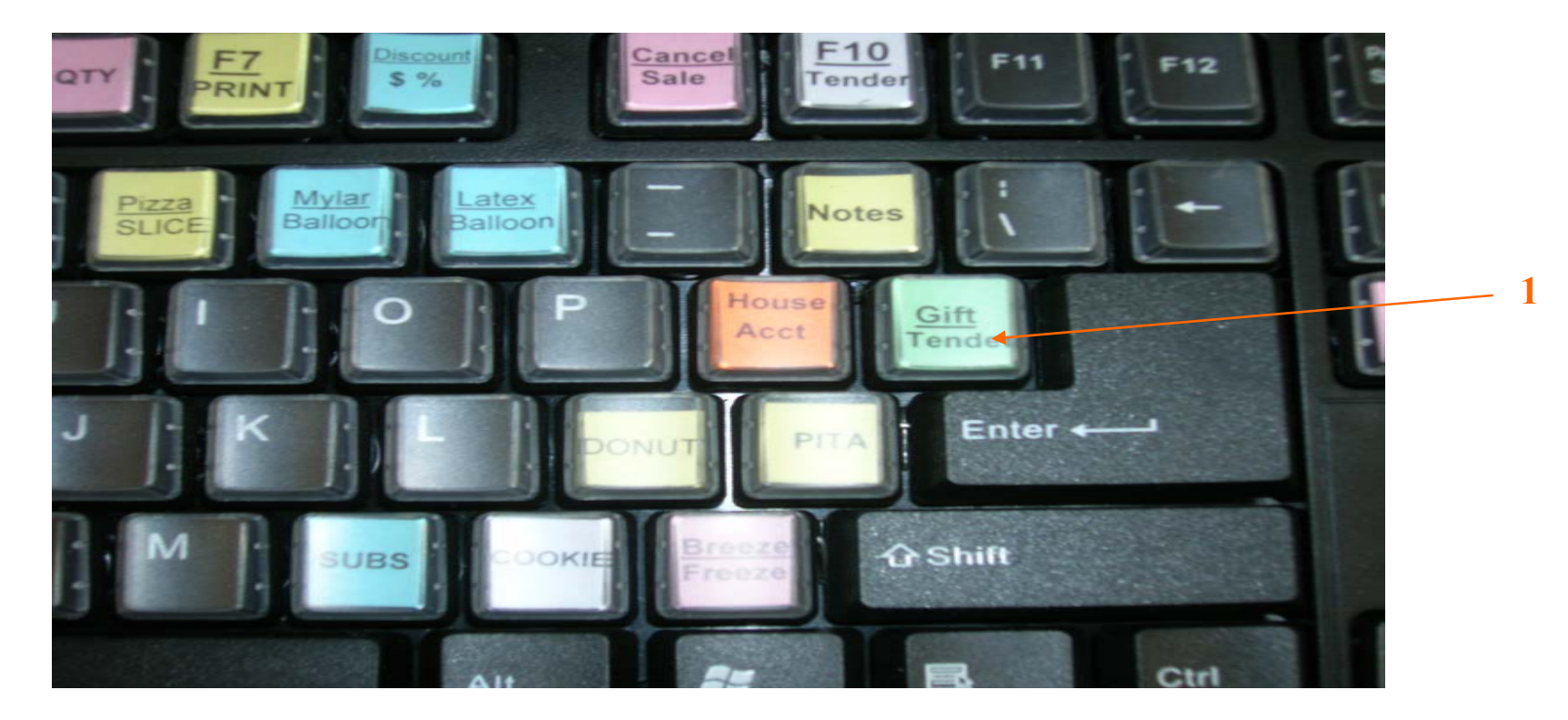

When the customer presents the Gift Certificate for tender......

1. Choose the Gift Tender hot key on your Smart Keyboard. This will take you directly to Gift Tender!

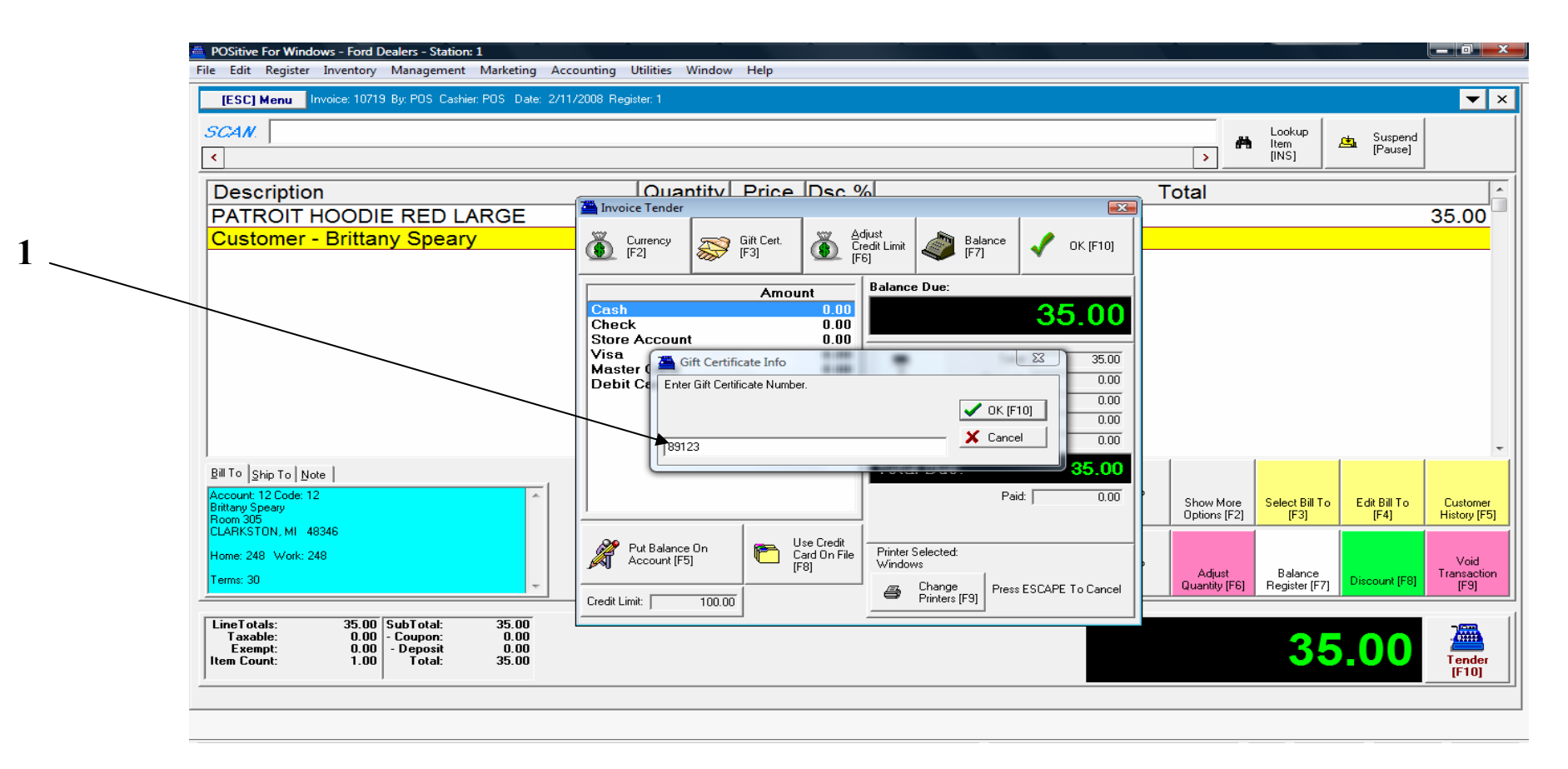

#### In Gift Certificate tender.

1. Scan the Gift Card (or enter the 5 digit card number).

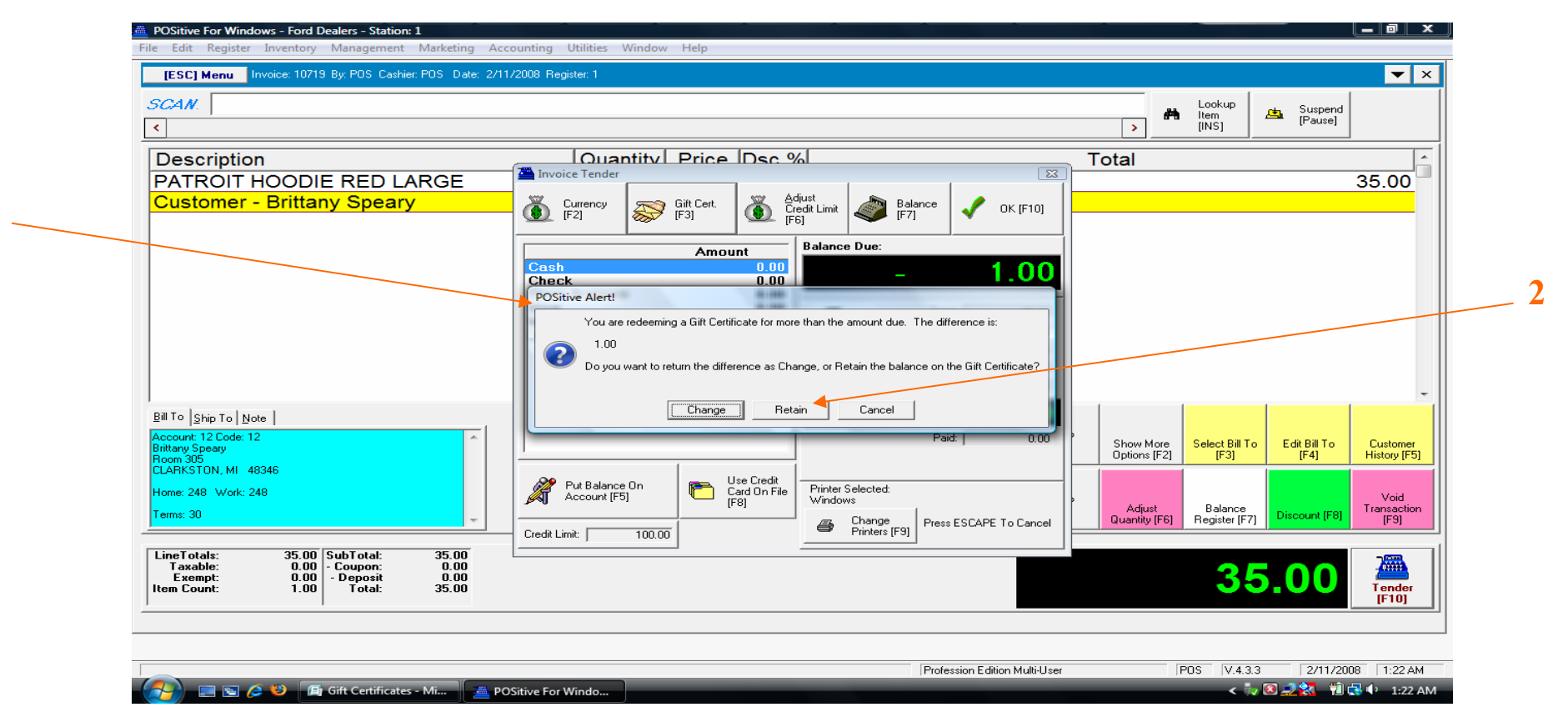

You may see a prompt requesting further action. (You can program POS to always bypass this prompt)

- 1. If the card still has a dollar value remaining, a screen appears asking what to do with the balance— Give Change or Retain the Balance?
- 2. Instruct your employees to always Retain the Balance.

#### **Finalizing a Sale with Gift Card Tender**

| <                                                                                                |                    |     |                  |           |                 |      |   | >                                                    | Lookup<br>Item<br>[INS]                            | Lause]                                |                                  |
|--------------------------------------------------------------------------------------------------|--------------------|-----|------------------|-----------|-----------------|------|---|------------------------------------------------------|----------------------------------------------------|---------------------------------------|----------------------------------|
| Description                                                                                      |                    |     | Quantity         | Price Dsc | .%              |      | ٦ | Total                                                |                                                    |                                       |                                  |
| PATROIT HO                                                                                       | ODIE RED LARG      | E   | 1                | 35.00 0.  | 00              |      |   |                                                      |                                                    |                                       | 35.0                             |
| Customer - E                                                                                     | 3rittany Speary    |     |                  |           |                 |      |   |                                                      |                                                    |                                       |                                  |
|                                                                                                  |                    |     | Transaction fina | alized    |                 |      |   |                                                      |                                                    |                                       |                                  |
| Bill To Ship To Note                                                                             | 1                  |     | Change           | Due:      | Beprint<br>[F7] | 0.00 |   |                                                      |                                                    |                                       |                                  |
| Account: 12 Lode: 12<br>Brittary Speary<br>Room 305<br>CLARKSTON, MI 4834<br>Home: 248 Work: 248 | 6                  | ×   |                  |           |                 |      | • | Show More<br>Options [F2]<br>Adjust<br>Quantity [F6] | Select Bill To<br>[F3]<br>Balance<br>Register [F7] | Edit Bill To<br>[F4]<br>Discount [F8] | Cus<br>Histo<br>V<br>Tran:<br>[I |
|                                                                                                  | 35.00 SubTotal: 35 | .00 |                  |           |                 |      |   |                                                      | <b>0 F</b>                                         | 00                                    | 7                                |

Complete the sale as you would any other sales transaction.

1. Print <u>two receipts</u>, one for the customer and one for your records. Leave Gift Card receipt in drawer to reference when balancing cash drawer.

### **Printing a Receipt for a Sale with Gift Card Tender**

|     | POSitive For Windows - Ford Dealers - Station<br>File Edit Register Inventory Management | n: 1<br>: Marketing Accounting Utilities Window Help                             |                                         |                     |
|-----|------------------------------------------------------------------------------------------|----------------------------------------------------------------------------------|-----------------------------------------|---------------------|
|     | POSitive                                                                                 |                                                                                  | POSifive                                |                     |
|     |                                                                                          | Manager Console                                                                  |                                         |                     |
|     |                                                                                          |                                                                                  |                                         |                     |
|     |                                                                                          | Preview                                                                          |                                         |                     |
|     |                                                                                          | 1 v of 1                                                                         |                                         |                     |
|     |                                                                                          | Brittany Speary                                                                  | <b>^</b>                                |                     |
|     |                                                                                          | Qty Description Price Total                                                      |                                         |                     |
|     |                                                                                          | 1 10811RLG 35.00 35.00<br>PATROIT HOODIE RED LARGE<br>Customer - Brittany Speary | n .                                     |                     |
| 1 — |                                                                                          | SubTotal: 35.00                                                                  |                                         |                     |
|     |                                                                                          | Exempt: 0.00                                                                     | =                                       |                     |
|     |                                                                                          | Total: 35.00                                                                     |                                         |                     |
|     |                                                                                          | Total Paid: 35.00                                                                |                                         |                     |
|     |                                                                                          | Change Due: 0.00                                                                 |                                         |                     |
|     |                                                                                          | Gift Cert. Balance: 1.00                                                         |                                         |                     |
|     |                                                                                          | Welcome to the                                                                   |                                         |                     |
|     |                                                                                          | XYZ School Store                                                                 | -                                       |                     |
|     |                                                                                          |                                                                                  | L Close                                 |                     |
|     |                                                                                          |                                                                                  | 1.                                      |                     |
|     | POSitive<br>for Windows                                                                  |                                                                                  | POSitive<br>for Windows                 |                     |
|     |                                                                                          |                                                                                  | Profession Edition Multillaar DOS V/4.2 | 2 2/11/2009 5-47 PM |
|     |                                                                                          | The City Contification Mi                                                        |                                         |                     |
|     | POSitive For W                                                                           | vindo                                                                            | < 🖸 🖬 🚍                                 | 🚄 🚛 🔛 🔛 📢 3:47 PM   |

The sales receipt has Gift Card info. too.....

- 1. The remaining balance will print on the receipt for you and the customer to view.
- 2. If there is no balance remaining, retain the card. At a later date, a Manager can voided the Card from your Gift Certificate list, and can be reused again!

#### **Accessing the Gift Certificate Manager**

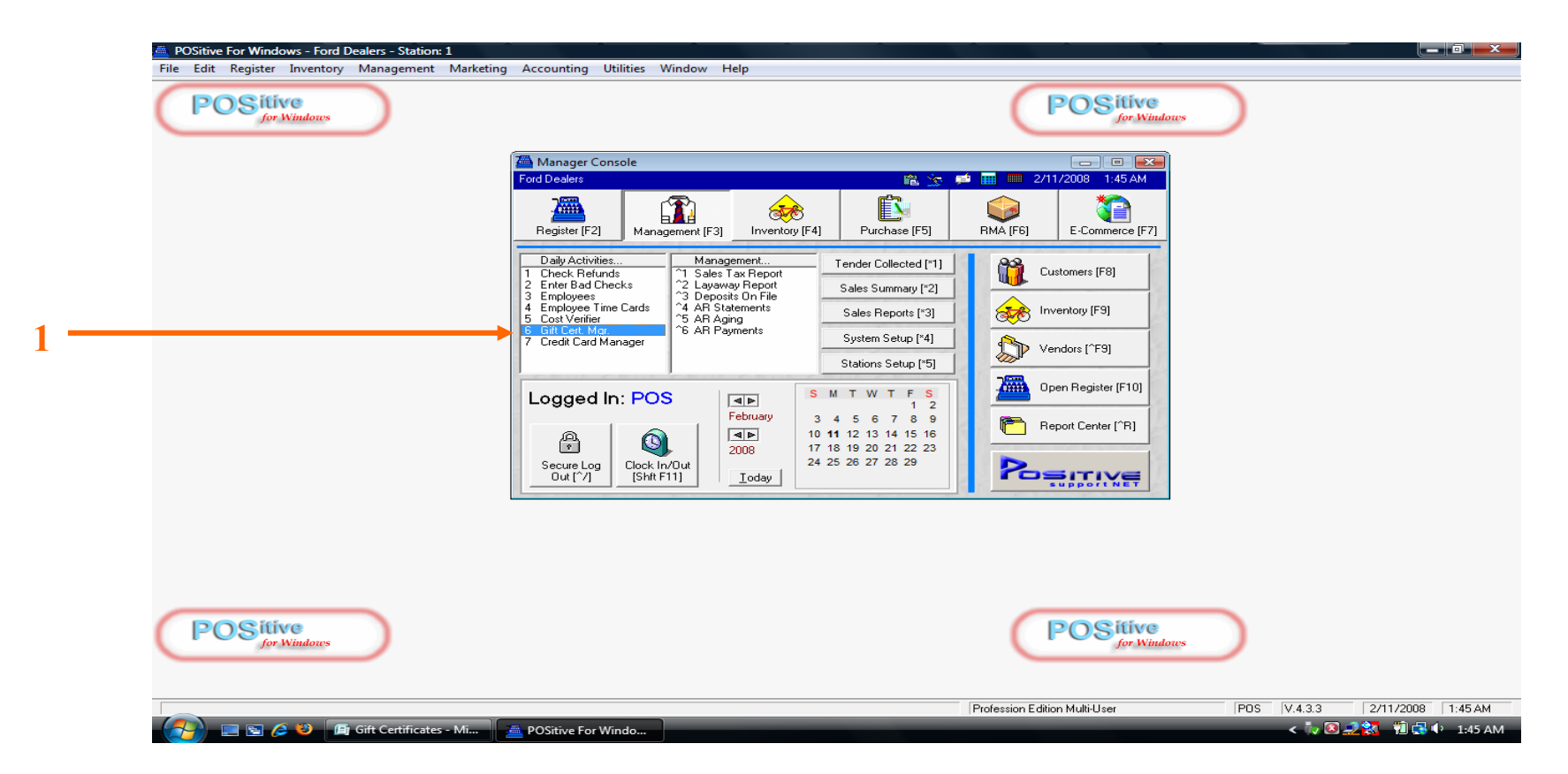

To view all Gift Certificate transactions:

1. Go to—>Management Center (F3) in Manager Console, Go to—>Gift Certificate Manager (# 6)

#### **Accessing the Gift Certificate Manager**

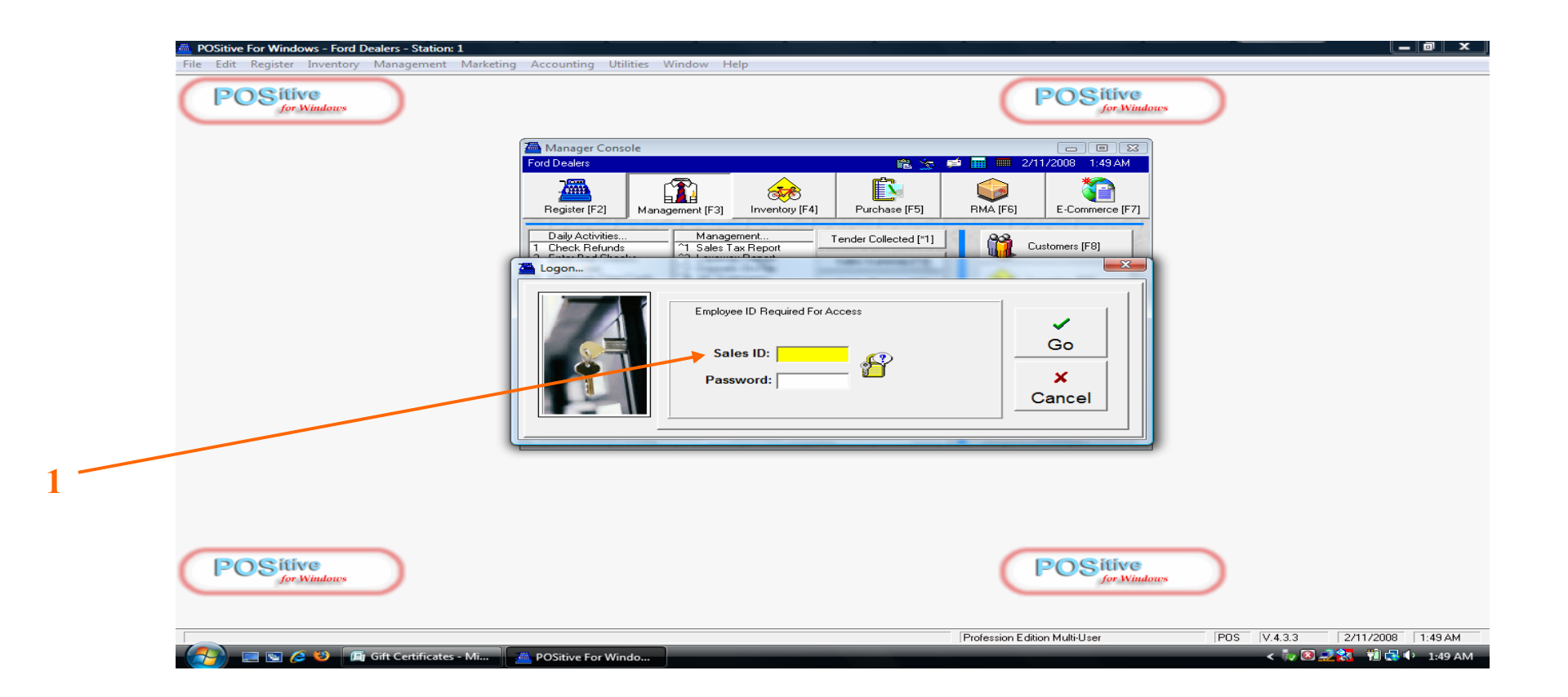

1. Only Teachers have security clearance to gain access to the Gift Certificate Manager Login in with your ID and password.

#### **Viewing & Reporting with the Gift Certificate Manager**

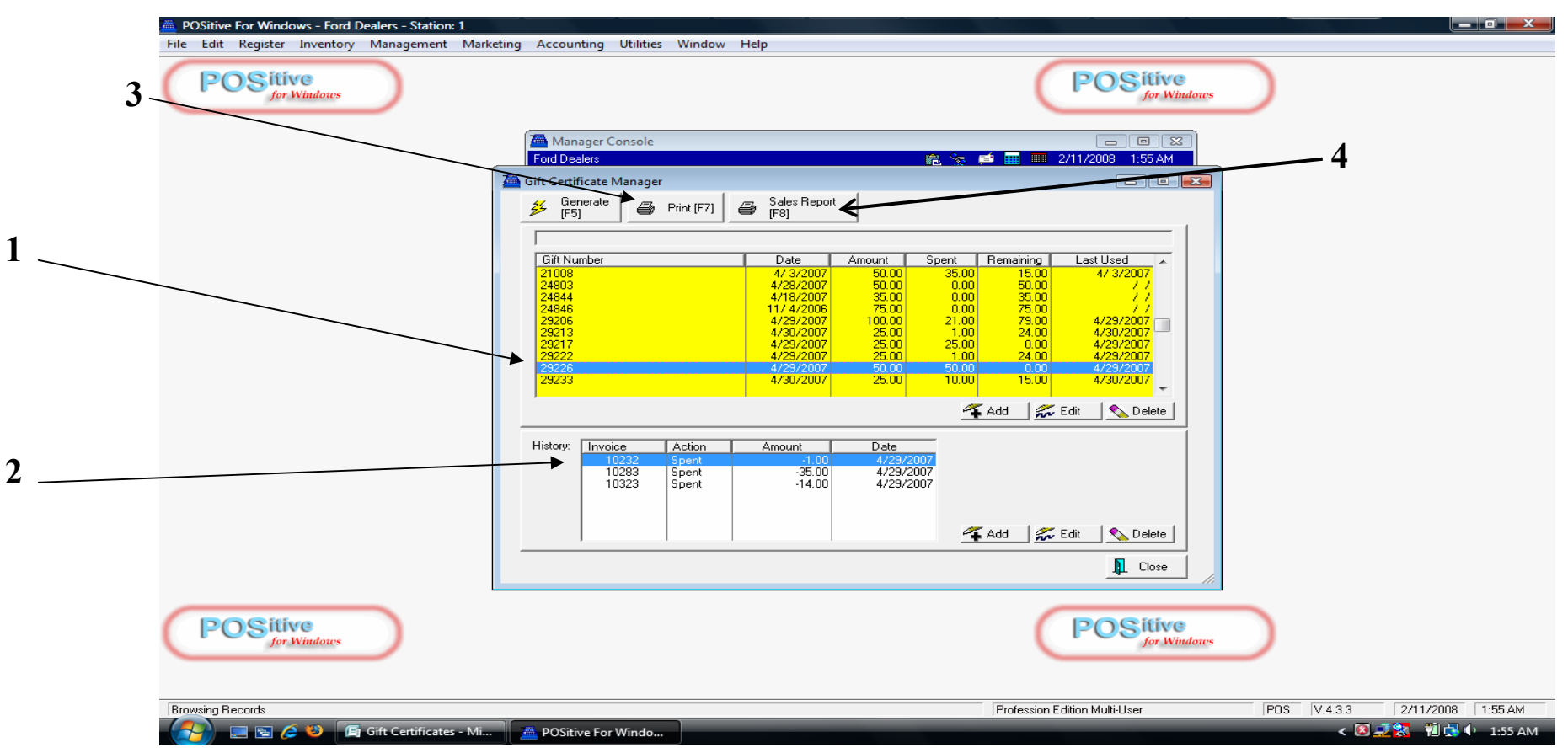

#### In Gift Certificate Manager:

1. All Gift Cards sold will appear by Card (barcode) number.

Other info to view: Date Sold with \$ amount, Amount Spent, Remaining \$ Balance, and Last Date Used.

- 2. Every transaction the card was used for will appear when a card is highlighted...
- **3.** Choose Print (F7) for a Report of Outstanding Gift Card Balances
- 4. To Print a Gift Card Sales History (by date), select Sales Report (F8).

#### **Deleting a Gift Certificate # to Re-use Gift Cards**

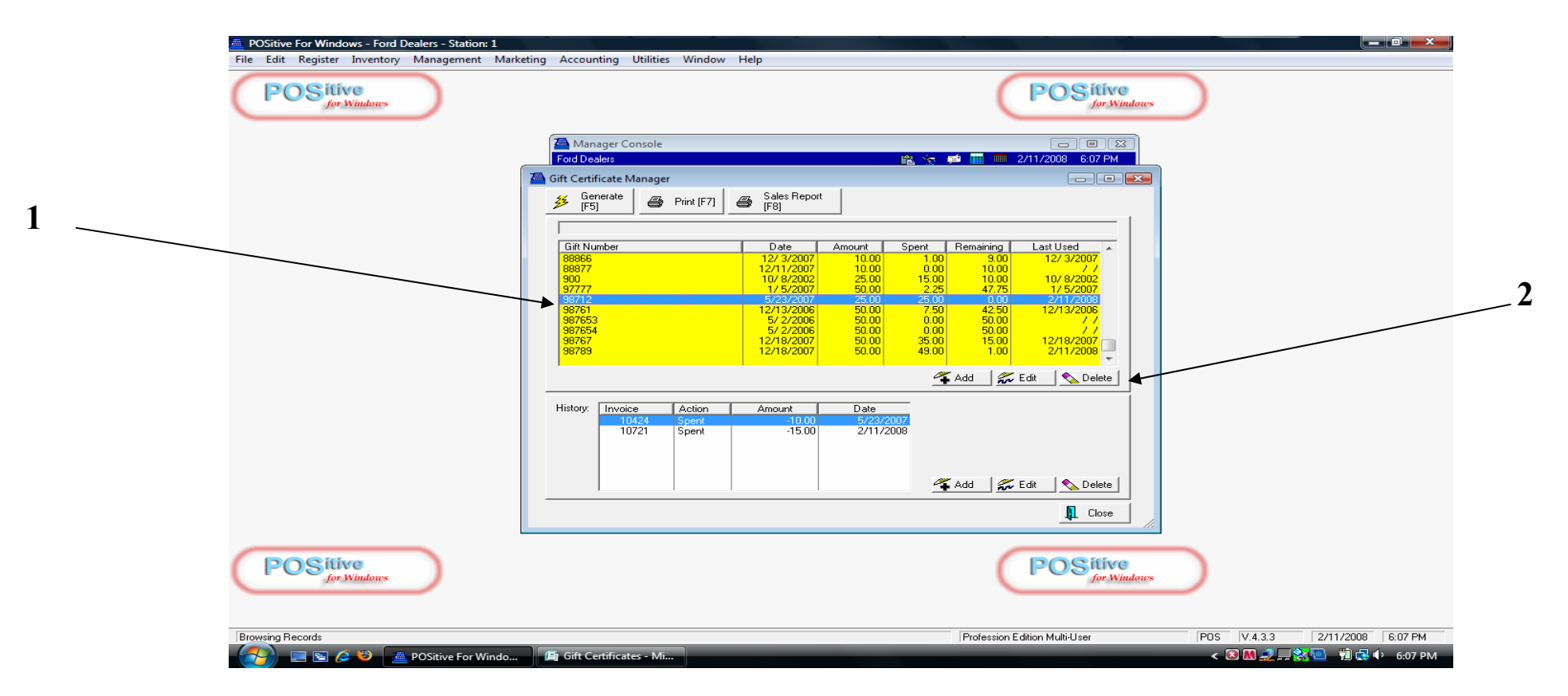

#### To Reuse a Gift Card, it must be deleted from the system.

- 1. Locate the card you have collected from the customer. Remaining will be \$0.00
- 2. Click the Delete button to remove the card number from the active list.